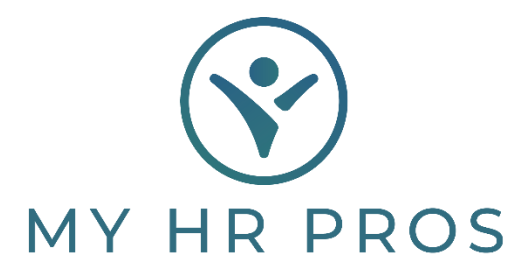

## My HR Dashboard- Entering Reactivation and Leave of Absence

- 1. My HR Dashboard Admin: https://spm.prismhr.com/spm/
- 2. Login with your Username and Password.
- 3. Under the 'My Employees' tab, select 'Reactivation'.

| 6  | MY HR PROS                  | ISI<br>My Company | My Employees | \$<br>My Payrolls     | Re |
|----|-----------------------------|-------------------|--------------|-----------------------|----|
| Co | HR   Change                 |                   | Planr        | ned Time Off Requests |    |
| CU | Employee Details            |                   | Posit        | ion Change            |    |
| P  | Employee PTO Register       |                   | Reac         | tivation              |    |
|    | Job Candidates              |                   | Rehi         | e                     |    |
|    | Job Candidates Status Codes |                   | Statı        | us Type Change        |    |
|    | HR   View                   |                   |              |                       |    |
|    | Department History          |                   |              |                       |    |
|    | Division History            |                   |              |                       |    |
|    | Employee Benefit Overview   |                   |              |                       |    |
|    |                             |                   |              |                       |    |

- 4. Select the employee to be reactivated, either by clicking on 'Employee' and selecting them or by typing the employee's name in the Search Bar.
- 5. Change the 'Reactivate Employment Status' to 'ACT'.
- 6. Change the 'Reactivate Employment Type' to the correct type.
- 7. Enter 'Reactivation Date'.
- 8. Select a 'Reason Code'.

\* NOTE: If the employee is terminated during or immediately following the leave, use the Terminating Employees How-To Guide. Click 'Save' to update the employee's record.

| Reactivation                  |              |
|-------------------------------|--------------|
| Employee                      | R33592 Q     |
| Current Employment Status     | LOA          |
| Current Employment Type       | FT           |
| Reactivated Employment Status | ACT V        |
| Reactivated Employment Type   | FT ¥         |
| Reactivation Date             | 12/13/2023   |
| Reason Code                   | FMLA Leave V |

## Leave of Absence

- 1. My HR Dashboard Admin: https://spm.prismhr.com/spm/
- 2. Login with your Username and Password.
- 3. Under the 'My Employees' tab, select 'Leave of Absence'.

| Employee Details<br>Employee PTO Register<br>Job Candidates<br>Job Candidates Status Codes<br>HR   View<br>Department History<br>Division History<br>Employee Benefit Overview<br>Employee Flexible Spending Accounts Inquiry<br>Employee PTO Register Inquiry<br>Location History | Dianned <sup>-</sup> |
|----------------------------------------------------------------------------------------------------|----------------------|
| Employee PTO Register<br>Job Candidates<br>Job Candidates Status Codes<br>HR   View<br>Department History<br>Division History<br>Employee Benefit Overview<br>Employee Flexible Spending Accounts Inquiry<br>Employee PTO Register Inquiry<br>Location History                     | Position (           |
| Job Candidates<br>Job Candidates Status Codes<br>HR View<br>Department History<br>Division History<br>Employee Benefit Overview<br>Employee Flexible Spending Accounts Inquiry<br>Employee PTO Register Inquiry<br>Location History                                                | Reactivat            |
| Job Candidates Status Codes<br>HR   View<br>Department History<br>Division History<br>Employee Benefit Overview<br>Employee Flexible Spending Accounts Inquiry<br>Employee PTO Register Inquiry<br>Location History                                                                | Rehire               |
| HR   View<br>Department History<br>Division History<br>Employee Benefit Overview<br>Employee Flexible Spending Accounts Inquiry<br>Employee PTO Register Inquiry                                                                                                    | Status Ty            |
| Department History<br>Division History<br>Employee Benefit Overview<br>Employee Flexible Spending Accounts Inquiry<br>Employee PTO Register Inquiry<br>Location History                                                                                                    |                      |
| Division History<br>Employee Benefit Overview<br>Employee Flexible Spending Accounts Inquiry<br>Employee PTO Register Inquiry                                                                                                    |                      |
| Employee Benefit Overview<br>Employee Flexible Spending Accounts Inquiry<br>Employee PTO Register Inquiry                                                                                                    |                      |
| Employee Flexible Spending Accounts Inquiry<br>Employee PTO Register Inquiry                                                                                                    |                      |
| Employee PTO Register Inquiry                                                                                                    |                      |
| Location History                                                                                                    |                      |
| Election matory                                                                                                    |                      |
| Organization Chart                                                                                                    |                      |
| Pay History                                                                                                    |                      |
| Position History                                                                                                    |                      |
| Status Type History                                                                                                    |                      |
| HR   Action                                                                                                    |                      |
| Department Change                                                                                                    |                      |
| Division Change                                                                                                    |                      |
| Employee Termination                                                                                                    |                      |
| niring                                                                                                    |                      |
| Leave of Absence                                                                                                    |                      |
| Location Change                                                                                                    |                      |

4. Select the employee on leave, either by clicking on 'Employee' and selecting them or by typing the Employee's name in the Search Bar.

| mployee                   | ٩        |
|---------------------------|----------|
| urrent Employment Status  |          |
| Current Employment Type   |          |
| Leave Employment Status   | Select 🗸 |
| Leave Effective Date      |          |
| Reason Code               | Select 🗸 |
| Planned Return from Leave |          |

- 5. Change the 'Leave Employment Status' to 'Leave of Absence'.
- 6. Enter the 'Leave Effective Date'.
- 7. Select a 'Reason Code'.
- 8. The 'Planned Return from Leave' field is optional.
- 9. Click 'Save' to update the employee's record.